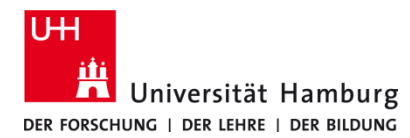

Version 1.1

## Voraussetzungen

- Q-Pilot Client
- Benutzerkennung UHH
- Selbstadministrierter Windows-PC/Laptop

| 1.                                                                                                    | 2. a)                                                                                                    |
|----------------------------------------------------------------------------------------------------|----------------------------------------------------------------------------------------------------|
| <b>Q-Pilot Client Menü</b> mit <b>Rechtsklick</b> auf das<br>Symbol in der Taskleiste öffnen.                                | Hinweis:<br>Öffnet sich das folgende Menü, so ist eine Eingabe von<br>Anmeldedaten für Q Pilot nicht erforderlich. |
|                                                                                                    | Benutzer:<br>Server: PS-S-QP01.ad.uni-hamburg.de                                                                   |
|                                                                                                    | directPrint<br>directPrint-Gerät ändern                                                                            |
|                                                                                                    | Druckjobs anonymisieren                                                                                            |
|                                                                                                    | Druckjobliste<br>S 🖽 🦏 🛵 💬 🥸 🕐 🍊 🖷 🖳 🦻 🗐                                                                           |
| 2. b)                                                                                                    | 3.                                                                                                    |
| Öffnet sich ein Menü mit <b>Anmeldedaten ändern</b> ,                                                                        | Das Fenster <b>Bitte Anmeldedaten eingeben</b> öffnet sich.                                                        |
| dann bitte <b>Anmeldedaten ändern anklicken.</b>                                                                             | Bitte <b>Login</b> (Benutzerkennung/b-Kennung) und<br><b>Passwort</b> eingeben.                                    |
|                                                                                                    | Und mit <b>Weiter</b> die Eingabe bestätigen.                                                                      |
| Benutzer:<br>Server: PS-S-QP01.ad.uni-hamburg.de<br>Anmeldedaten ändern<br>Druckjobliste<br>©<br>R^A A E 10:08<br>11.05.2020 | Q Pilot-Client - Schomäcker GmbH – X Bitte Anmeldedaten eingeben Login I Passwort Abbrechen Weiter                 |